# Содержание

| Единая учетная запись                                          | . 2 |
|----------------------------------------------------------------|-----|
| Как получить единую учетную запись?                            | . 2 |
| Для студентов                                                  | . 2 |
| Для преподавателей и сотрудников                               | . 2 |
| Для аспирантов                                                 | . 2 |
| Как выглядит мой логин и пароль?                               | . 3 |
| Требования к паролю                                            | . 3 |
| Могу ли я изменить логин?                                      | . 3 |
| Регулярная смена паролей                                       | . 3 |
| Видео-инструкция смены пароля:                                 | . 4 |
| Окно смены пароля при входе в личный кабинет (login.nstu.ru):  | . 4 |
| Окно смены пароля при входе в личный кабинет (login2.nstu.ru): | . 4 |
| Окно смены пароля при входе в корпоративную почту:             | . 5 |
| Окно смены пароля при входе в компьютер:                       | . 6 |

Главная > Цифровые сервисы > Единая учетная запись

# Единая учетная запись

Учетная запись - это совокупность данных о пользователе информационной системы, в НГТУ НЭТИ мы придерживаемся принципов централизации учетных записей. Единая учетная запись реализована на базе служб Micorosft Active Directory и позволяет пользователю получать доступ ко всем централизованным цифровым сервисам. Учетная запись создается в момент зачисления студента или принятия на работу сотрудника, операция целиком автоматическая и не требует дополнительной заявки.

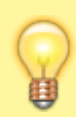

id.nstu.ru - портал для управления единой учетной записи support@ciu.nstu.ru - техническая поддержка

# Как получить единую учетную запись?

### Для студентов

Если вы студент, вы можете получить единую учетную запись с логином вида *petrov.2016@stud.nstu.ru*. Для этого обратитесь в свой деканат и получите временный пароль. Воспользуйтесь временным паролем для входа в систему, а затем, следуя инструкциям системы, установите себе постоянный пароль.

### Для преподавателей и сотрудников

Если вы преподаватель или сотрудник, вы можете получить единую учетную запись с логином вида *petrov@corp.nstu.ru*. Для этого обратитесь в Центр информатизации университета с документом, удостоверяющим личность, и получите временный пароль. Воспользуйтесь временным паролем для входа в систему, затем, следуя инструкциям системы, установите себе постоянный пароль.

#### Для аспирантов

Если вы аспирант, вы можете получить единую учетную запись обратившись в отдел аспирантуры и получите временный пароль. Воспользуйтесь временным паролем для входа в систему, а затем, следуя инструкциям системы, установите себе постоянный пароль. После получения логина и установки пароля мы советуем вам задать данные для восстановления на портале id.nstu.ru, чтобы в случае утери доступа восстановить логин или пароль без посещения деканата или Центра информатизации университета.

# Как выглядит мой логин и пароль?

Формат логина единой учетной записи выбран таким образом, чтобы соответствовал адресу электронной почты в корпоративной почтовой системе. Например:

- i.bykov@corp.nstu.ru
- petrov.2016@stud.nstu.ru
- kvg@ami.nstu.ru

### Требования к паролю

- 1. Пароль должен быть не менее 9 символов;
- 2. не должен содержать вашего логина, фамилии, имени или отчества;
- 3. не должен содержать букв русского алфавита;
- 4. должен содержать знаки минимум трех из четырех разрешенных категорий:
  - ∘ латинские заглавные буквы (от А до Z);
  - латинские строчные буквы (от а до z);
  - ∘ цифры (от 0 до 9);
  - отличающиеся от букв и цифр знаки (например, !,\$,#,%);
- 5. Требовать смену пароля не реже одного раза в 180 дней;
- 6. Пароль не должен совпадать с предыдущим.

## Могу ли я изменить логин?

Самостоятельно нет, но если вас не устраивает написание логина или вы изменили фамилию, то напишите в техническую поддержку support@ciu.nstu.ru.

# Регулярная смена паролей

Вы можете самостоятельно менять пароль в любое время с помощью портала самообслуживания - https://id.nstu.ru/change\_password

Пароль от единой учетной записи необходимо менять не реже одного раза в **180 дней**. Когда подойдет срок, при входе в Личный кабинет (корпоративную почту, компьютер в

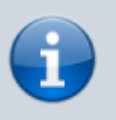

терминальном классе...) вас уведомит об окончании действия пароля и предложит **немедленно** сменить его на новый.

#### Видео-инструкция смены пароля:

### pass-change.mp4

# Окно смены пароля при входе в личный кабинет (login.nstu.ru):

|                   | НГТУ. Авторизация                                  |                   |
|-------------------|----------------------------------------------------|-------------------|
| F                 | овосибирский госуда<br>ехнический универси<br>ІЭТИ | арственный<br>тет |
| Смен              | Смена Пароля<br>на временного пар                  | юля.              |
| Старый<br>пароль: |                                                    | 9-                |
| Новый             |                                                    |                   |
| Подтвержде        |                                                    |                   |
|                   | Сохра                                              | нить Отмена       |
|                   |                                                    |                   |
|                   |                                                    |                   |

Требуется указать текущий пароль, новый и подтверждение нового пароля. После ввода - нажать кнопку **Сохранить**.

## Окно смены пароля при входе в личный кабинет (login2.nstu.ru):

| Обновление пароля                                                         |   | Требования к паролю:                                                                                      |
|---------------------------------------------------------------------------|---|----------------------------------------------------------------------------------------------------|
|                                                                           |   | 1. должен быть не менее 9 символов;                                                                       |
| Вам необходимо изменить пароль, чтобы активировать Вашу<br>учетную запись |   | <ol> <li>не должен содержать вашего логина, фамилии, имени или отчества;</li> </ol>                       |
| y a mpo sa ma                                                             |   | <ol><li>не должен содержать букв русского алфавита;</li></ol>                                             |
|                                                                           |   | 4. должен содержать знаки минимум трех из четырех разрешенных катег                                       |
| Новый пароль                                                              | 0 | <ul> <li>латинские заглавные буквы (от A до Z);</li> <li>патинские строница биквы (от A до Z);</li> </ul> |
|                                                                           |   | <ul> <li>латинские строчные буквы (от а до z);</li> <li>цифры (от 0 до 9);</li> </ul>                     |
|                                                                           |   | <ul> <li>отличающиеся от букв и цифр знаки (например, !,\$,#,%).</li> </ul>                               |
| Подтверждение пароля                                                      | 0 | <ol><li>не должен совпадать с тремя предыдущими.</li></ol>                                                |
|                                                                           |   |                                                                                                    |

Требуется указать новый пароль и подтвердить его. После ввода - нажать кнопку **Подтвердить**.

## Окно смены пароля при входе в корпоративную почту:

| Новосибирский государственный<br>технический университет<br>НЭТИ                            |
|---------------------------------------------------------------------------------------------|
| Смена пароля<br>Срок действия пароля истек, и его нужно изменить перед<br>входом в Outlook. |
| Электронный адрес:<br>t.tester@corp.nstu.ru                                                 |
| Текущий пароль:<br>••••••                                                                   |
| Новый пароль:                                                                               |
| Подтверждение нового пароля:                                                                |
| Э Отправить                                                                                 |

Требуется указать ваш электронный адрес (совпадает с вашим логином), текущий пароль, новый и подтверждение нового пароля. После ввода - нажать кнопку Отправить.

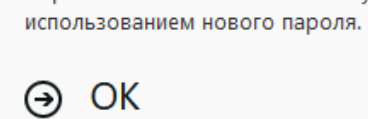

Пароль успешно установлен

База знаний НГТУ НЭТИ - https://kb.nstu.ru/

Окно смены пароля при входе в компьютер:

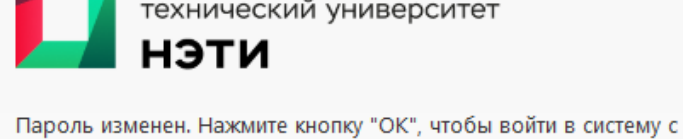

Новосибирский государственный технический университет нэти

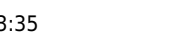

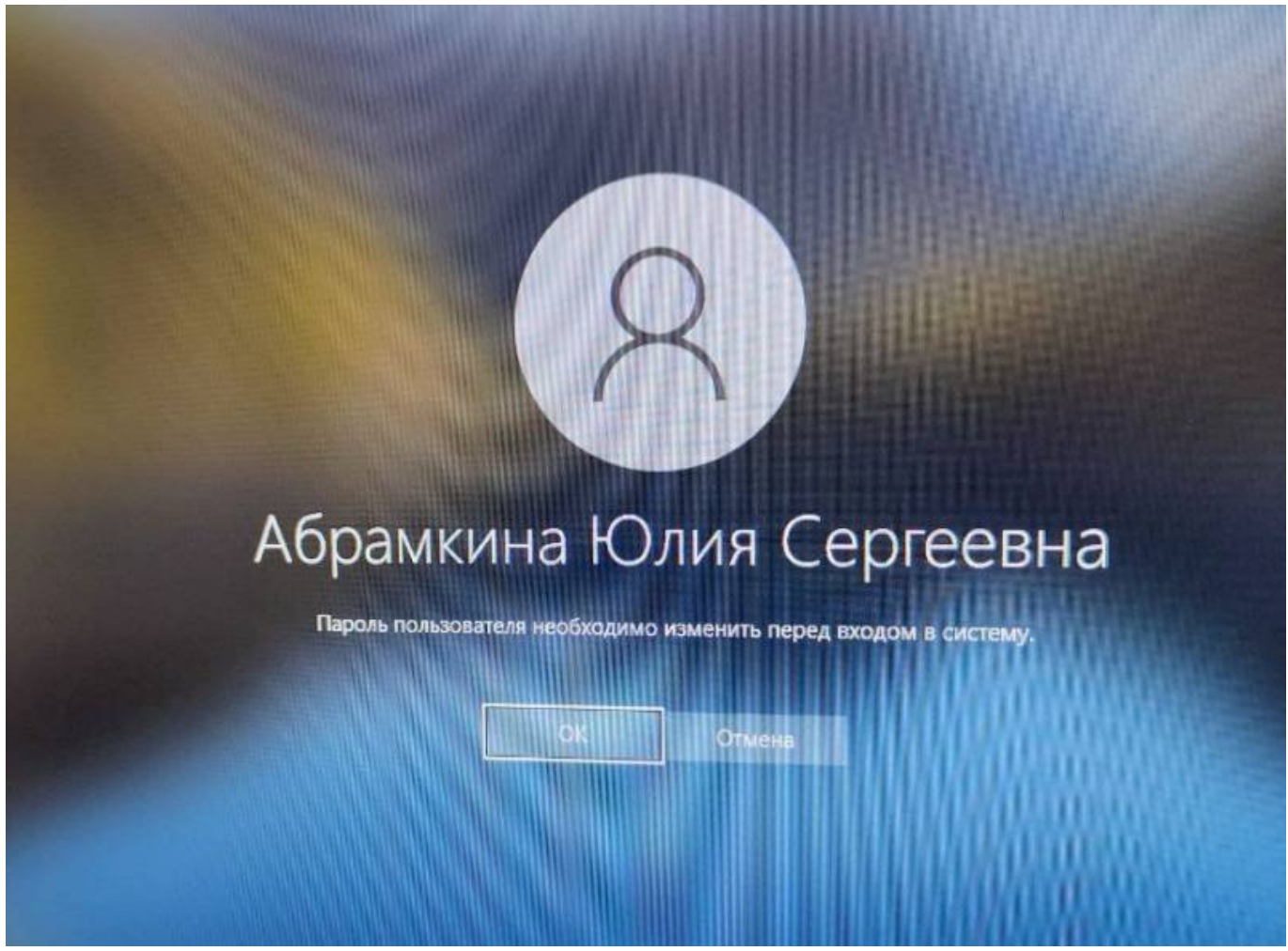

Окно уведомление о смене пароля.

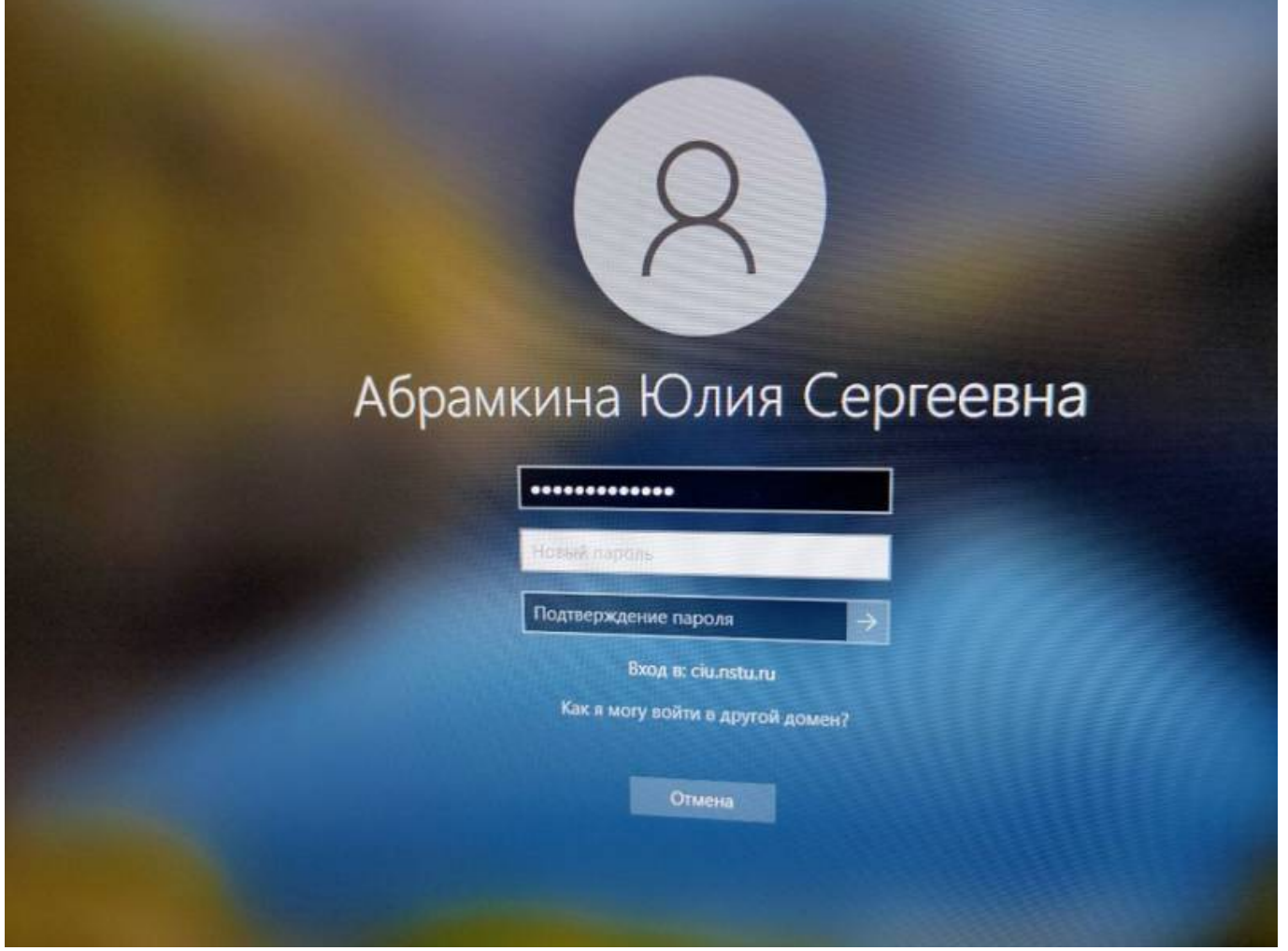

Требуется указать текущий пароль, новый и подтверждение нового пароля. После ввода - нажать кнопку сохранить.

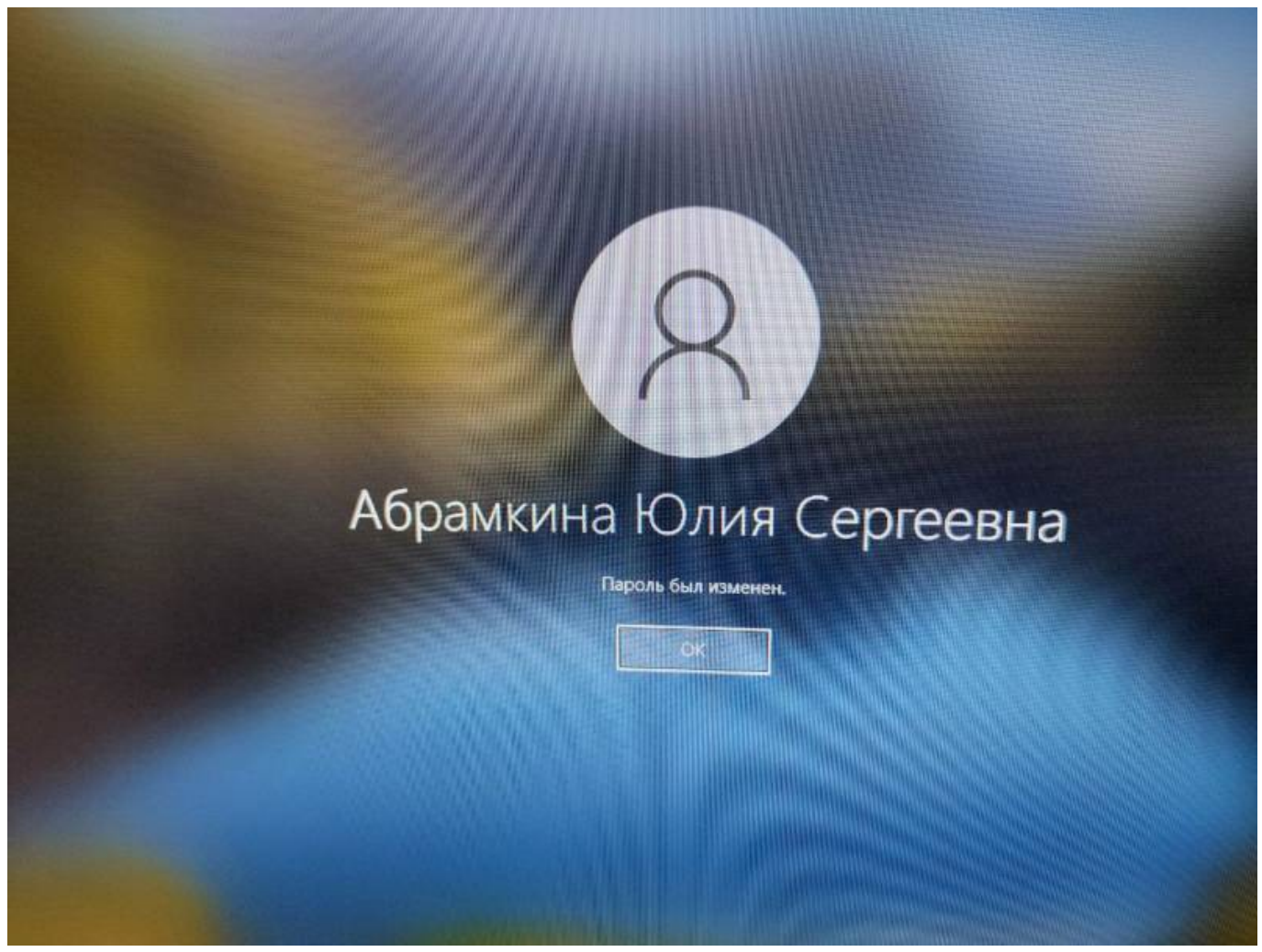

Новый пароль установлен.

From: https://kb.nstu.ru/ - База знаний НГТУ НЭТИ

Permanent link: https://kb.nstu.ru/it:id?rev=1744967108

Last update: 2025/04/18 16:05

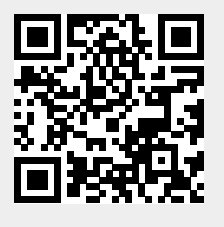

9/9